## Instructions for printing to PDF on Mac products

By clicking on the tab of "Printable Summary" You will get a pop-up window containing your hours for the year

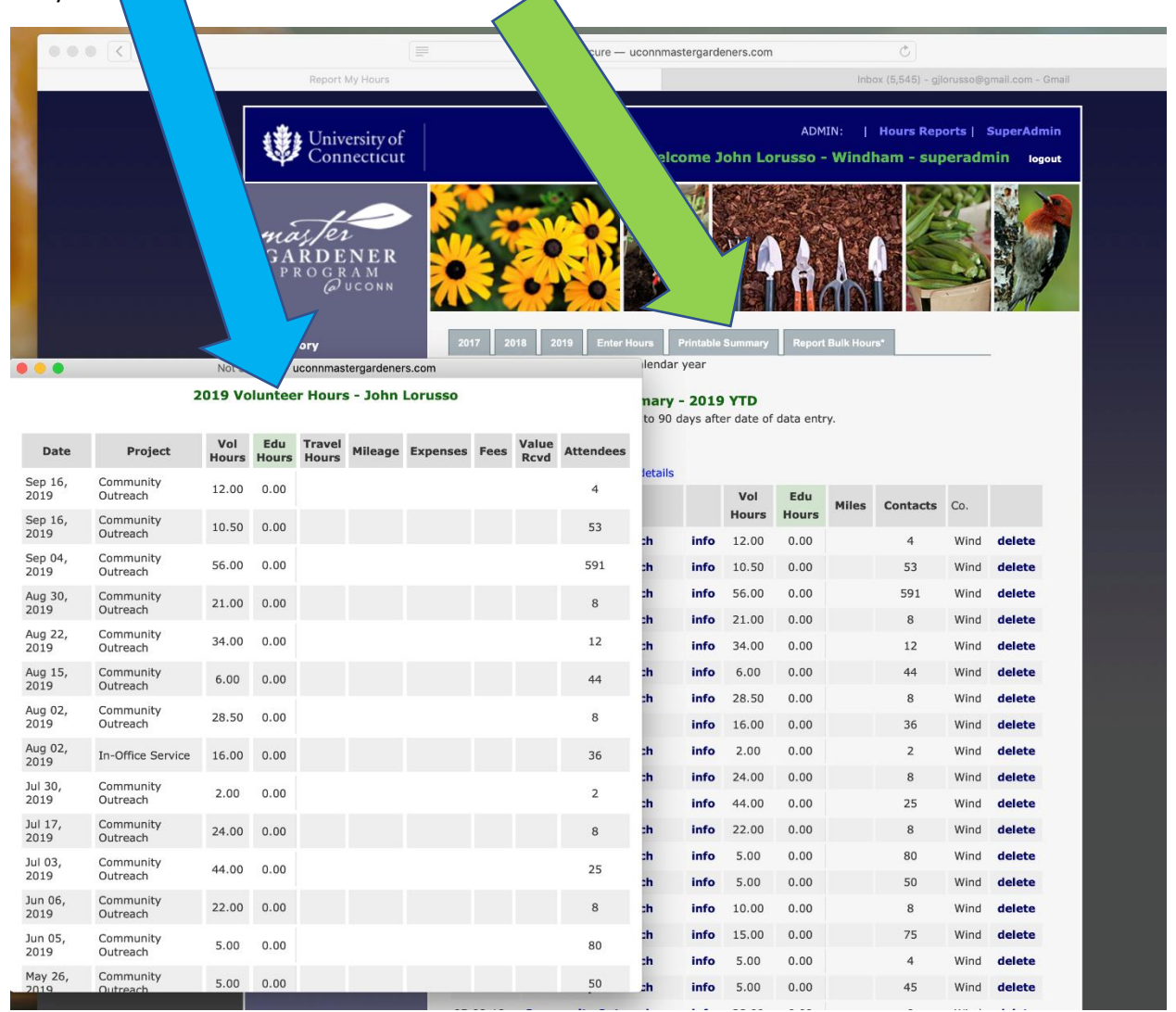

Next you will press and hold the Command key

Ħ

and the letter P

This will bring up the print dialog box and you will choose

Save as a PDF

|                                                                                                    |                              | · Home<br>• Directory<br>Not Secure — uconnmas                                                                                                    | NER<br>AM<br>UCONN                            | 2017 201 | 18 21        | D19 Enter H | ours<br>ilendar | Printable<br>year                                     | Summary        | Report I     |  |  |
|----------------------------------------------------------------------------------------------------|------------------------------|----------------------------------------------------------------------------------------------------|-----------------------------------------------|----------|--------------|-------------|-----------------|-------------------------------------------------------|----------------|--------------|--|--|
|                                                                                                    | inter: 🔺 No Printer Selected |                                                                                                    |                                               |          |              |             |                 | nary - 2019 YTD<br>to 90 days after date of data entr |                |              |  |  |
| Date                                                                                                    |                              | ies: 1 0                                                                                                    |                                               |          | alue<br>Rcvd | Attendees   |                 |                                                       |                |              |  |  |
| Sep 16,<br>2019                                                                                                | Comr<br>Outre                | S: All Control of the second second s | onto an e                                     |          |              | 4           | letails         |                                                       | Vol            | Edu          |  |  |
| Sep 16,<br>2019                                                                                                | Comr<br>Outre                | Date Project Val Edv Treest Hours<br>See 15, Community<br>2029 Outreesth 12,00 0.00<br>See 16 Community                                                                                                    | age Expenses Fees Valuel Attendees<br>Rovel 4 |          |              | 53          | ch              | info                                                  | <b>Hours</b>   | <b>Hours</b> |  |  |
| Sep 04,<br>2019                                                                                                | Comr<br>Outre                | 2019 04/seen. 13.50 0.09<br>See 0.6 Commonly 54.00 0.00<br>7019 04 04/seen. 54.00 0.00<br>702 04 04/seen. 21.00 0.00<br>702 04/seen. 21.00 0.00                                                                                                    | 53<br>591<br>8                                |          |              | 591         | sh              | info                                                  | 10.50          | 0.00         |  |  |
| Aug 30, 2019                                                                                                   | Comr                         | 17 Octaven 34.00 0.00<br>17 Octaven 6.00 0.00<br>Convenit 25.50 0.00<br>Octaven 25.50 0.00                                                                                                    | 12<br>64<br>8                                 |          |              | 8           | ch              | info                                                  | 56.00          | 0.00         |  |  |
| Aug 22,                                                                                                    | Comr                         | In-Office Service 18.00 0.00<br>Connucling 2.00 0.00<br>Connection 24.00 0.00<br>Connection 24.00 0.00                                                                                                    | 36<br>2<br>8                                  |          |              | 12          | :h              | info                                                  | 21.00          | 0.00         |  |  |
| 2019<br>Aug 15,                                                                                                | Comr                         | Community 44.00 0.00<br>reworks 22.06 0.00<br>works 5.00 0.00                                                                                                    | 25<br>8<br>80                                 |          |              |             | :n<br>:h        | info                                                  | 6.00           | 0.00         |  |  |
| 2019                                                                                                    | Outre                        | 1007 5.00 6.00<br>17 18.00 6.00<br>15.00 6.00                                                                                                    | 50<br>8<br>25                                 |          | -            | 44          | ch              | info                                                  | 28.50          | 0.00         |  |  |
| Aug 02,<br>2019                                                                                                | Outre                        | Los 0.00<br>5.00 0.00                                                                                                    | 4<br>45                                       |          |              | 8           |                 | info                                                  | 16.00          | 0.00         |  |  |
| Aug 02,<br>2019                                                                                                | In-Of                        |                                                                                                    | Peptiti                                       |          |              | 36          | ch              | info                                                  | 2.00           | 0.00         |  |  |
| Jul 30,<br>2019                                                                                                | Comr<br>Outre                | PDF Sh. etails                                                                                                    | Cancel                                        | Print    |              | 2           | ch<br>ch        | info<br>info                                          | 24.00<br>44.00 | 0.00         |  |  |
| Jul 17,<br>2019                                                                                                | Comr<br>Outreach             | Open in Preview                                                                                                    |                                               |          |              | 8           | ch              | info                                                  | 22.00          | 0.00         |  |  |
| Jul 03,                                                                                                    | Community                    | Save as PDF<br>Save as PostScript                                                                                                    |                                               |          |              | 25          | ch              | info                                                  | 5.00           | 0.00         |  |  |
| Jun 06,                                                                                                    | Community                    | Send in Mail                                                                                                    |                                               |          |              | Q           | ch              | info                                                  | 5.00           | 0.00         |  |  |
| 2019                                                                                                    | Outreach                     | Send via Messages                                                                                                    |                                               |          |              | 0           | ch              | info                                                  | 15.00          | 0.00         |  |  |
| 2019                                                                                                    | Outreach                     | Save to ICloud Drive<br>Save to Web Receipts                                                                                                    |                                               |          |              | 80          | ch              | info                                                  | 5.00           | 0.00         |  |  |
| May 26, 2019                                                                                                   | Community<br>Outreach        | Edit Menu                                                                                                    |                                               |          |              | 50          | zh              | info                                                  | 5.00           | 0.00         |  |  |
| the second second second second second second second second second second second second second second second s |                              |                                                                                                    |                                               |          | 12           |             | 140             |                                                       |                |              |  |  |

Then choose where you want to save it to. The pdf file is what you will attach to your recertification form online.

| Choose where y            | ou want to sa         | ve the                   | file.     |                 |     |         |            |        |                   |                          |            |
|---------------------------|-----------------------|--------------------------|-----------|-----------------|-----|---------|------------|--------|-------------------|--------------------------|------------|
|                           |                       |                          | Home      |                 |     |         |            |        |                   | Ŷ                        | k          |
|                           |                       |                          | • Directo | ry              |     | 2018 :  | 2019 Enter | Hours  | Printable         | Summary                  | Report     |
| 000                       |                       | Not Se                   | cure — uc | onnmastergarden | ers |         |            | lendar | year              |                          |            |
|                           | s                     | Save As: 2               | 019 Hours | - John Lorussa  |     | •       |            |        | <b>19</b><br>afte | <b>YTD</b><br>er date of | data entry |
|                           | 5                     | 2                        | Desktop   | — iCloud        | • • | Q Searc | h          |        |                   |                          |            |
| Dictures                  | Today                 |                          |           |                 |     |         |            |        |                   | Vol                      | Edu        |
| iCloud                    | Screen Shott          | 8.44.53 PM<br>8 46 17 PM |           |                 |     |         |            |        |                   | Hours                    | Hours      |
| C iCloud Drive            | April                 | 5.40.17 T M              |           |                 |     |         |            |        | 0                 | 12.00                    | 0.00       |
| Desktop                   | 🔲 gardenpng cop       | /                        | Þ         |                 |     |         |            |        | o                 | 10.50                    | 0.00       |
| Documents                 | 2018                  |                          |           |                 |     |         |            |        | o                 | 56.00                    | 0.00       |
| Locations                 | untitled folder       |                          | Þ         |                 |     |         |            |        | 0                 | 21.00                    | 0.00       |
| Gioria's Aweso            | 2017                  |                          |           |                 |     |         |            |        | 0                 | 34.00                    | 0.00       |
| Title: 2019 Ho            | ours - John Lorusso   |                          |           |                 |     |         |            |        | 0                 | 6.00                     | 0.00       |
| Author: Gloria J. Lorusso |                       |                          |           |                 |     |         |            | 0      | 28.50             | 0.00                     |            |
| Subject:                  | Subject:              |                          |           |                 |     |         |            |        | 0                 | 16.00                    | 0.00       |
| Keywords:                 |                       |                          |           |                 |     |         |            |        | 0                 | 2.00                     | 0.00       |
| - Committee               | the Operations        |                          |           |                 |     |         |            |        | o                 | 24.00                    | 0.00       |
| Securi                    | ty Options            |                          |           |                 |     |         |            |        | o                 | 44.00                    | 0.00       |
| New Folder                |                       |                          |           |                 |     |         | Cancel     | Save   | 0                 | 22.00                    | 0.00       |
| Jul 03,                   | Community             | 44.00                    | 0.00      |                 |     |         | 2E         | Curc   | io                | 5.00                     | 0.00       |
| 2019                      | Outreach              | 44.00                    | 0.00      |                 |     |         | 25         | sh     | info              | 5.00                     | 0.00       |
| Jun 06,<br>2019           | Community<br>Outreach | 22.00                    | 0.00      |                 |     |         | 8          | ch     | info              | 10.00                    | 0.00       |
| Jun 05,                   | Community             | 5.00                     | 0.00      |                 |     |         | 80         | ch     | info              | 15.00                    | 0.00       |
| 2019                      | Outreach              | 5.00                     | 0.00      |                 |     |         | 80         | ch     | info              | 5.00                     | 0.00       |
| May 26, 2019              | Community<br>Outreach | 5.00                     | 0.00      |                 |     |         | 50         | ch     | info              | 5.00                     | 0.00       |
|                           |                       |                          |           |                 |     |         |            |        |                   |                          |            |